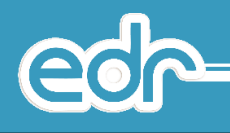

## 4.1 กำหนดรายชื่อทุนผู้ให้ทุนการศึกษา

กำหนดรายชื่อผู้ให้ทุนการศึกษา คือ เป็นการกำหนดรายชื่อผู้ใช้ทุนการศึกษาแก่ผู้เรียนในสถานศึกษา ในกรณีจาก บุคคลภายนอก และสถานประกอบการต่างๆ (ทุนให้เปล่า ปรือที่ได้จาการบริจาค)

## ขั้นตอนการจัดการข้อมูล

- 1. เลือก เมนูแนะแนว
- 2. เลือก รายชื่อทุนการศึกษา

|   | งานแนะแนว                        | -0 |
|---|----------------------------------|----|
|   | รายชื่อทุนการศึกษา               | 2  |
|   | บันทึกทุนการศึกษาให้นักศึกษา     | -  |
|   | บันทึกทุนกู้ยืม กยศ. ให้นักศึกษา |    |
| - | ดิดตามผู้สำเร็จการศึกษา          |    |
|   | สถิติข้อมูลนักเรียนนักศึกษา      |    |
| - | รายงาน                           | ~  |

 ระบบแสดงหน้าจอกำหนดรายชื่อทุนการศึกษาของสถานศึกษา หากผู้ใช้งานต้องการ<u>เพิ่มข้อมูล</u>ผู้ให้ทุนการศึกษา ให้ผู้ใช้กดปุ่ม <u>เม</u>

| ชื่อหุนการศึกษา                                                            | ผู้มอบทุนการศึกษา                                                         | 4 |  |  |
|----------------------------------------------------------------------------|---------------------------------------------------------------------------|---|--|--|
| Q                                                                          | Q                                                                         |   |  |  |
| กองทุนคุณทรวง เลี้ยวใพโรจน์ (๑๐,๐๐๐ บาท) ปีการศึกษา ๒๕๔๓                   | คุณทรวง เสี่ยวไพโรจน์                                                     | e |  |  |
| กองทุนคุณลุงเจียม เยี่ยมสะอาด (๑๐,๐๐๐ บาท) ปีการศึกษา ๒๔๓๘                 | คุณลุงเจียม เยี่ยมสะอาด                                                   | G |  |  |
| กองทุนจันทร์สุขดี (๑๐,๐๐๐ บาท) ปีการศึกษา สูโคุษ๐                          | คุณครูชยานนท์ จันทร์สุขดี                                                 | 0 |  |  |
| กองทุนจิราภรณ์ - อดิศัย - บริทัศน์ ชมเชย (๑๐,๐๐๐ บาท) ปีการศึกษา ๒๕๔๒      | <ol> <li>ន. ១. ។ ទទ័ល អ្នកទី បារបេះអ</li> </ol>                           |   |  |  |
| กองทุนชมเชย (ao,coo บาท) ปีการศึกษา ษณฑส                                   | ร.อ.เจริญ - อ.อรุณศรี ชมแชย                                               | G |  |  |
| กลงทุนควงที่รัญ (๔๐,๐๐๐ มาท) มีการศึกษา ๒๔๔๒                               | คุณพ่อเสน่ห์ ดวงหีรัญ                                                     | e |  |  |
| กองทุนทรวง เลี่ยวไฟโรจน์ (๑๐,๐๐๐ มาท) มีการศึกษา ๒๕๘๑                      | คุณทรวง เลี่ยวไพโรจน์                                                     | e |  |  |
| กองทุนนายหนูทอง - นางสนั่น จินตะบุคร (๑๐,๐๐๐ บาท) ปีการศึกษา ๒๔๔๒          | นายหนูหอง - นางสนั่น จีนตะบุคร (๙,๐๐๐ บาท) คุณอรวรรณ แสงภักคี (๑,๐๐๐ บาท) | G |  |  |
| กลงทุนบรีชารณเสฏฐ์ (๑०,००० บาท) ปีการศึกษา ๒๕๖๐                            | คุณขอดฉัตร ปรีชารณเสฏฐ์                                                   | G |  |  |
| กองทุนบรีชารณเสฏฐ์ (๑๐,๐๐๐ บาท) ปีการศึกษา ๒๕๔๖                            | คุณเครูสุดารัตน์ ปรีชารณเสฏฐ์                                             | G |  |  |
| กลงทุนผู้อ่านวยการประกอบ - อ.ปราณี จันทร์เพ็ญ (๑๐,๐๐๐ บาท) ปีการศึกษา ๒๔๔๑ | ผู้อ่านวยการประกอบ - อ.ปราณี จันทร์เพ็ญ                                   | G |  |  |
| กองหุนผู้อำนวยการพลายงาม ดวงสว่าง (ด0,000 บาท) ปีการศึกษา ษณฑอ             | นายธนวัฒน์ ดวงสว่าง                                                       | G |  |  |
| กองทุนพลดรัณธ์ ธรรมรังสี (no,ooo มาท) ปีการศึกษา ๒๔๔๔                      | พลตรีเมธี ธรรมรังสี                                                       | 0 |  |  |
| กองทุนรวมน้ำใจ (๒๖,๕๐๐ บาท) ปีการศึกษา ๒๕๙๙                                | ผู้มีจิตศรัทธา (คณะครู - อาจารบริทยาลัยเทคนิดสระบุรี)                     | e |  |  |
| กลงทุนวงษ์มณี (๑०,००० บาท) ปีการศึกษา ๒๔๓๘                                 | รอ.เจริญ - อาจารย์อรุณศรี ชมเชย (วงษ์มณี)                                 | 6 |  |  |

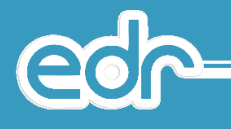

 ระบบแสดงหน้าจอกำหนดข้อมูลรายละเอียดรายชื่อทุนการศึกษา ผู้ใช้สามมารถพิมพ์รายละเอียดข้อมูลของชื่อ ทุนการศึกษา และผู้มอบทุนการศึกษา เมื่อกรอกรายละเอียดครบแล้วให้กดปุ่ม <u>มันทึก</u>

| 🖒 รายละเอียดรายชื่อทุนการศึกษา 🏿 กรุด             | าเลือกปีหลักสูตร 🚞 ภาคเรียน : 1/2562 🛛 ข่อมูลปังบประมาณ : 2562 🛛 🗚 |   | 😡 ด็ดด่อทีมงานทัฒนาระบบ |
|---------------------------------------------------|--------------------------------------------------------------------|---|-------------------------|
| รายชื่อทุนการศึกษา 📕 รายละเอียดรายชื่อทุนการศึกษา |                                                                    |   |                         |
|                                                   | ชื่อหุนการศึกษา :                                                  | * |                         |
|                                                   | มุ้มอบทุนการศึกษา :                                                | * |                         |
|                                                   | 4 มันทีก มันทีก + เพิ่ม เกิดขัญน ยกเลิก                            |   |                         |
|                                                   |                                                                    |   |                         |

5. ผู้ใช้สามารถตรวจการการบันทึกข้อมูลทุนการศึกษาได้ที่หน้ารายชื่อทุนการศึกษา และสามรถแก้ไข และลบข้อมูล ได้

| 🖒 รายชื่อทุนการศึกษา |  | กรุณาเลือกปีหลักสูตร 🋗 ภาคเรียน : | 1/2562 🛛 ข้อมูลปังบประมาณ : 2562 | A | A |
|----------------------|--|-----------------------------------|----------------------------------|---|---|
|----------------------|--|-----------------------------------|----------------------------------|---|---|

| )<br>0<br>0<br>0<br>0<br>0<br>0<br>0<br>0<br>0<br>0<br>0<br>0<br>0                                                                                                    |
|----------------------------------------------------------------------------------------------------|
| ม่ Q<br>คร<br>ผม<br>มาย<br>มาย<br>ม่<br>ม่<br>ม่<br>ผู                                                                                                    |
| ค<br>ค<br>ผ<br>มาย<br>มาย<br>มาย<br>มาย<br>มาย<br>มาย<br>มาย<br>มาย<br>มาย<br>มาย                                                                                                    |
| й (Q) Ант<br>иль<br>чир (Q)<br>у (Q) Ант<br>у (Q)<br>(Q) (Q)<br>(Q) (Q)<br>(Q) (Q)<br>(Q) (Q)<br>(Q) (Q)<br>(Q) (Q)<br>(Q) (Q)<br>(Q) (Q)<br>(Q) (Q)<br>(Q) (Q)<br>(Q) (Q)<br>(Q)<br>(Q)<br>(Q)<br>(Q)<br>(Q)<br>(Q)<br>(Q)<br>(Q)<br>(Q) |
| มาย<br>มาย<br>มาย<br>มาย<br>มาย<br>มาย<br>มาย<br>มาย<br>มาย<br>มาย                                                                                                    |
| чило<br>мило<br>мило<br>мило<br>б<br>б<br>б<br>б<br>б<br>б<br>б<br>б<br>б<br>б<br>б<br>б<br>б<br>б<br>б<br>б<br>б<br>б<br>б                                                                                                    |
| y Q<br>1 0                                                                                                    |
| નાં 🔍                                                                                                    |
|                                                                                                    |
| เอรวรรณ แสงภักดี (๑,๐๐๐ บาท) 🧕 🧕 🧕 🧕                                                                                                    |
| 125 Q                                                                                                    |
| ផរប្នន៍ 🔍                                                                                                    |
| จันทร์เพ็ญ 🧕 🧕                                                                                                    |
| ، <u>@</u>                                                                                                    |
| Q                                                                                                    |
| เล้ยเทคนิคสระบุรี) 🛛 🔍                                                                                                    |
| เข (วงษ์มณี) 🤤                                                                                                    |
| ณแ<br>ว่า<br>อสี<br>แข                                                                                                    |

😡 ดิดต่อทีมงานพัฒนาระบบ

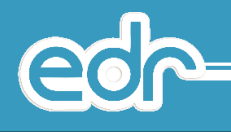

#### 4.2 การบันทึกข้อมูลนักเรียน นักศึกษาที่ได้รับทุนการศึกษา

การบันทึกข้อมูลนักเรียน นักศึกษาที่ได้รับรับทุนการศึกษา คือ การบันทึกการมอบทุนการศึกษาของผู้เรียนในแต่ละปีการศึกษา โดยจะนำ ข้อมูลรายชื่อทุนการศึกษาจาก ข้อที่ 4.1 ที่กำหนดไว้ข้างต้น

#### <u>ขั้นตอนการจัดการข้อมูล</u>

- 1. เลือก เมนูแนะแนว
- 2. เลือก บันทึกทุนการศึกษาให้นักศึกษา

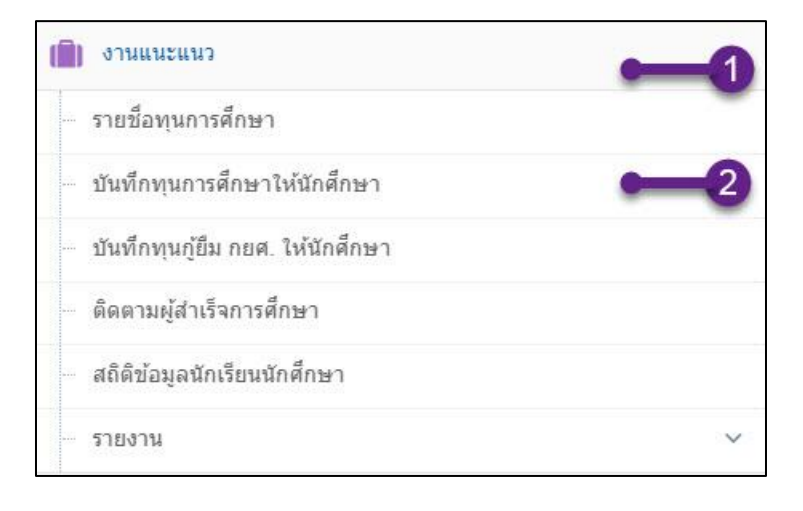

 ระบบแสดงหน้ารายชื่อนักศึกษาที่ได้รับทุน หากผู้ใช้งานต้องการ<u>เพิ่มข้อมูล</u>นักเรียน นักศึกษาได้รับทุนการศึกษา ให้ผู้ใช้กดปุ่ม เพิ่ม

| รหัสนักศึกษา | ชื่อ-สกุล                  | ชื่อเล่น | สาขาวิชา                                     | ขั้นปี | กลุ่มเรียน | สถานภาพนักศึกษา             |  |
|--------------|----------------------------|----------|----------------------------------------------|--------|------------|-----------------------------|--|
|              | Q                          | Q        | Q                                            | Q      | Q          | Q                           |  |
| 6121270017   | นายมงคล สิริสุภา           | ไฟทร์    | ปวช2 เมคคาทรอนิกส์/ปกติ                      | 2      | 1          | กำลังศึกษาอยู่              |  |
| 6121270021   | น.ส.อภิชญา อรุณรัตน์       | จูเนียร์ | ปวช2 เมคคาทรอนิกส์/ปกติ                      | 2      | 1          | กำลังศึกษาอยู่              |  |
| 6122010002   | น.ส.ขนีษฐา แก้วเจริญใส     | โม       | ปวช2 การบัญชี/ปกติ                           | 2      | 1          | ไม่ลงทะเบียนในเวลาที่กำหนด  |  |
| 6122010008   | น.ส.ดาราวดี ทามาดย์        | เนย      | ปวช2 การบัญชี/ปกติ                           | 2      | 1          | กำลังศึกษาอยู่              |  |
| 6131010003   | นายจิณณวัตร เคนสิงท์       | กล้า     | ปวส2 เทคนิคยานยนต์/ปกดิ                      | 2      | 1          | กำลังศึกษาอยู่              |  |
| 6131010009   | นายปรีชา ราชบุตร           | เจมส์    | ปวส2 เทคนิคยานยนต์/ปกดิ                      | 2      | 1          | ก่าลังศึกษาอยู่             |  |
| 6131010012   | นายมังกร หมื่นราษฎร์       | อั้ม     | ปวส2 เทคนิคยานยนต์/ปกดิ                      | 2      | 1          | กำลังศึกษาอยู่              |  |
| 6131010077   | นายนพนันท์ นวลจันทร์       | นือด     | ปวส2 เทคนิคเครื่องกลอุตสาหกรรม/ปกติ          | 2      | 5          | กำลังศึกษาอยู่              |  |
| 6131010091   | นายอภิสิทธิ์ ทองโสภณ       | อ็อฟ     | ปวส2 เทคนิคเครื่องกลอุดสาหกรรม/ปกดิ          | 2      | 5          | ก่าดังศึกษาอยู่             |  |
| 6131020111   | นายณัฐพล ขึ้นมาตร์         | กอล์ฟ    | ปวส2 เครื่องมือกล/ม.6                        | 2      | 6          | กำลังศึกษาอยู่              |  |
| 6131030031   | นายธนวิทย์ ลาเด            | บอล      | ปวส2 เทคโนโลยีงานเชื่อมโครงสร้างโลหะ/ทวิภาคี | 2      | 5          | พันสภาพ - ลงทะเบียนเรียนใด้ |  |
| 6131050012   | น.ส.ศศิรินทร์ ทิพย์สุวรรณ์ | แบม      | ปวส2 อิเล็กทรอนิกส์อุดสาหกรรม/ปกติ           | 2      | 1          | กำลังศึกษาอยู่              |  |
| 6131270012   | นายโชคอนันด์ หมั่นการไถ    | ต่อง     | ปวส2 เมคคาทรอนิกส์และหุ่นยนต์/ม.6            | 2      | 2          | กำลังศึกษาอยู่              |  |
| 6132010064   | น.ส.ศลารัตน์ พุ่มเรื่องทอง | ครีม     | ปวส2 การบัญชี/พวิภาคี                        | 2      | 5          | กำลังศึกษาอยู่              |  |
| 6021020099   | นายธงไชย กัลยา             | นือด     | ปวช3 เครื่องมือกล/ทวิภาคี                    | 3      | 5          | ไม่ลงทะเบียนในเวลาที่กำหนด  |  |

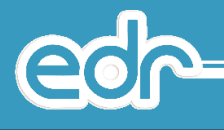

- ระบบแสดงหน้าจรายชื่อนักศึกษาที่ได้รับทุน หากผู้ใช้งานต้องการ<u>เพิ่มข้อมูล</u>นักเรียน นักศึกษาได้รับทุนการศึกษา โดยกรอกข้อมูลดังนี้
  - 4.1 รหัสนักศึกษา
  - 4.2 ทุนการศึกษาที่ได้รับ (จากข้อมูลตามที่กรอกในหน้ารายชื่อทุนการศึกษา)
  - 4.3 วันที่รับทุน
  - 4.4 จำนวนเงิน
  - 4.5 สถานะ
    - ยืนเอกสารขอทุน
    - กำลังพิจารณา
    - ได้รับทุนการศึกษา
    - ไม่ได้รับทุนการศึกษา (ในกรณีที่เอกสาร และการพิจารณาของคณะกรรมการไม่ผ่าน)

เมื่อกรอกข้อมูลครบถ้วนแล้วให้ผู้ใช้กดปุ่ม

| -Youdo |  |   |   |   |   |   |  |
|--------|--|---|---|---|---|---|--|
|        |  |   | 4 |   | 4 | ŝ |  |
|        |  | ก | n | F | F | 1 |  |

| มทุนการศึกษา 🥃 กรุณาเลือกมีหลักสูตร 🚞 ภาคเรียน : 1/2562 O ข้อมูลปังบประมาณ : 2662 🚽 | AA                      | 🤨 ติดต่อทีมงานพัฒนา |
|-------------------------------------------------------------------------------------|-------------------------|---------------------|
| สึกษาที่รับทุน 📕 มันทึกทุนการศึกษา                                                  |                         |                     |
| 4.1รหสนักศึกษา                                                                      | a 🔹 🔹                   |                     |
| ชื่อ-สกุล                                                                           |                         |                     |
| หลักสูตรวิชาชีพ                                                                     | : สาขาวิชา :            |                     |
| ขั้นปี                                                                              | : 1 กลุ่มเรียน: 1       |                     |
| ปีการศึกษา                                                                          | : 2562 *                |                     |
| 4.2 ทุนการศึกษา                                                                     | * *                     |                     |
| 4.3วันที่รับทุน                                                                     | : 22/08/2562            |                     |
| 4.4 4142 41424                                                                      |                         |                     |
| 4.5 <b></b> aonuz                                                                   | : ได้วับทุนการศึกษา 🔻   |                     |
| เพิ่มเดิม                                                                           |                         |                     |
|                                                                                     | ปันทัก สำหรัสมุล ยกเล็ก |                     |
|                                                                                     |                         |                     |

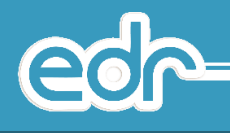

#### 4.3 การบันทึกข้อมูลผู้เรียนที่กู้ยืม กยศ.

การบันทึกข้อมูลผู้เรียนที่กู้ยืม กยศ.คือ การบันทึกข้อมูลผู้เรียนในสถานศึกษาที่เข้าร่วมกู้ยืม ของโครงการกองทุนเงินให้ กู้ยืมเพื่อการศึกษา (กยศ.) เพื่อใช้ในการเก็บข้อมูลของผู้เรียน

## <u>ขั้นตอนการจัดการข้อมูล</u>

- 1. เลือก เมนูแนะแนว
- 2. เลือก บันทึกทุนกู้ยืม กยศ. ให้นักศึกษา

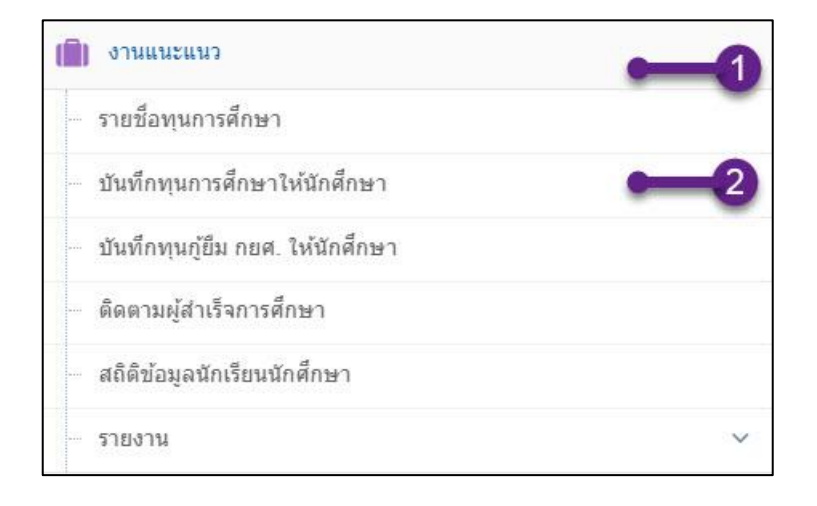

ระบบแสดงหน้ารายชื่อนักศึกษาที่กู้ยืมเงิน กยศ. หากผู้ใช้งานต้องการ<u>เพิ่มข้อมูล</u>นักเรียน นักศึกษาที่กู้ยืมเงิน กยศ.
 ให้กดปุ่ม เพิ่ม

| 🖒 รายชื่อนั <i>เ</i> | กศึกษาที่กู้ยืมเงิน กยศ | 🗼 🔎 กรุณาเลือกปีหลักสูดร 🋗 ภ | าคเรียน : 1/2562 | ระมาณ : 2562 AA |            | 🚱 ติดด่อทีมงานพั | ขัฒนาระบ |
|----------------------|-------------------------|------------------------------|------------------|-----------------|------------|------------------|----------|
| 📕 รายชื่อนักศึกษ     | าที่กู้ยืมเงิน กยศ.     |                              |                  | <b>1</b>        |            |                  |          |
| รหัสนักศึก           | าษา ชื่อ-สกุล           | ชื่อเล่น                     | สาขาวิชา         | ชั่นปี          | กลุ่มเรียน | สถานภาพนักศึกษา  |          |
| Q                    | Q                       | Q                            | Q                | Q               | Q          | Q                |          |
|                      |                         |                              |                  | 0               |            |                  |          |
|                      |                         |                              |                  |                 |            |                  |          |

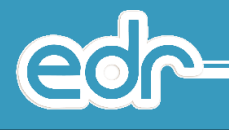

- 4. ระบบแสดงหน้าบันทึกการกู้ยืมเงิน กยศ. โดยจะให้ผู้ใช้กรอกข้อมูลด้งนี้
  - 4.1 รหัสนักศึกษา
  - 4.2 ภาคเรียน
  - 4.3 จำนวนเงิน (ให้ใส่จำนวนเงินรายปีการศึกษาที่นักเรียน นักศึกษาได้รับ จาก กยศ.)
  - 4.4 สถานะ
    - ยื่นเอกสาร
    - กำลังพิจารณา
    - รับเงินกู้ กยศ.
    - ไม่ได้รับเงินกู้ กยศ.

| เมื่อกรอกข้อมูลครบแล้ว | บันทึก | ให้กดปุ่ม |
|------------------------|--------|-----------|
|------------------------|--------|-----------|

🖒 กำหนดการกู้ยืมเงิน กยศ. 🧧 กรุณาเลือกปีหลักสูดร 🛗 ภาคเรียน : 1/2562 🛛 ข้อมูลปังบประมาณ : 2562 🛛 🗚

🔞 ติดต่อทีมงานพัฒนาระบบ

| รายชื่อนักศึกษาที่กู้ยืมเงิน กยศ. | 📕 บันทึกการภู้ยืมเงิน กยศ. |                   |                      |            |  |
|-----------------------------------|----------------------------|-------------------|----------------------|------------|--|
|                                   | 4.1                        | รหัสนักศึกษา :    | *                    |            |  |
|                                   |                            | ชื่อ-สกุล :       |                      |            |  |
|                                   |                            | หลักสูตรวิชาชีพ : |                      | สาขาวิชา : |  |
|                                   |                            | ชั้นปี : 1        | กลุ่มเรียน : 1       |            |  |
|                                   | 4.2                        | 2 🗪 ภาคเรียน : 1  | 1/2562 🔻 🌲           |            |  |
|                                   | 4                          | .3 จำนวนเงิน :    | *                    |            |  |
|                                   |                            | 4.4 🗪 สถานะ :     | ได้รับเงินกู้ กยศ. 🔹 |            |  |
|                                   |                            |                   | บันทึก ล้างข้อมูล    | ยกเลิก     |  |

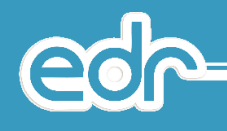

#### 4.4 การบันทึกข้อมูลการติดตามผู้สำเร็จการศึกษา

การบันทึกข้อมูลการติดตามผู้สำเร็จการศึกษา คือ การติดตามผู้เรียนที่จบการศึกษาจากสถานศึกษา เพื่อได้ตรวจสอบข้อมูล สถานะการศึกษาต่อ การทำงานที่ตรงกับสาขาวิชาของตนเอง และได้ทราบถึงสถานที่ทำงาน หรือสถานศึกษาที่ผู้เรียนศึกษา ต่อ

## <u>ขั้นตอนการจัดการข้อมูล</u>

- 1. เลือก เมนูแนะแนว
- 2. เลือก ติดตามผู้สำเร็จการศึกษา

| 📄 งานแนะแนว                                        | 0        |
|----------------------------------------------------|----------|
| - รายชื่อทุนการศึกษา                               | -        |
| <ul> <li>บันทึกทุนการศึกษาให้นักศึกษ</li> </ul>    | n        |
| <ul> <li>บันทึกทุนภู้ยืม กยศ. ให้นักศึก</li> </ul> | 91<br>91 |
| <ul> <li>ดิดตามผู้สำเร็จการศึกษา</li> </ul>        | -2       |
| สถิดิข้อมูลนักเรียนนักศึกษา                        |          |
| - รายงาน                                           | ~        |

 ระบบแสดงหน้ารายชื่อนักเรียน นักศึกษาที่สำเร็จการศึกษาทั้งหมด ผู้ใช้สามารถเลือกรหัสนักศึกษา หรือชื่อ นักศึกษา ที่ต้องการกรอกข้อมูล

| รายช่อนักศึกษา | l 📕 กรุณาเดือกปีหลีกสูตร 🎬 ภาคเรีย | י⊔ : 1/2562 ⊘ ນ້ອມູດປັ່งນປรະນາ | na : 2562 AA                            |        |              |   |
|----------------|------------------------------------|--------------------------------|-----------------------------------------|--------|--------------|---|
| รหัสนักศึกษา   | ชื่อ-สกุล                          | ชื่อเล่น                       | สาขาวีชา                                | ชั้นปี | กลุ่มเรียน   |   |
| ι              | Q                                  | Q                              | ٩                                       | Q      |              |   |
| 6131060055     | นายธนวันด์ โสภาน้อย                | ฟลุ้ค                          | ปวส2 ก่อสร้าง/ปกติ                      | 2      | 1            | G |
| 6131010091     | นายณัฐพงษ์ ครรไลลักษณ์             | อาร์ม                          | ปวส2 เทคนิคเครื่องกลอุตสาหกรรม/<br>ปกติ | 2      | 2            | 0 |
| 6037010011     | น.ส.วาสนา รอบรู้                   | นัย                            | ปวส3 บริการอาหารและเครื่องดื่ม/ม.6      | 3      | 1            | 6 |
| 6037010009     | น.ส.กัญญา คำประชม                  | อาย                            | ปวส3 บริการอาหารและเครื่องดื่ม/ม.6      | 3      | Ť            | ( |
| 6037010007     | น.ส.นภาวรรณ พันธ์แดง               | ลูกหมี                         | ปวส3 บริการอาหารและเครื่องดื่ม/ม.6      | 3      | ×1;          |   |
| 6037010006     | นายชัยธวัช รังสรรค์                | บีเอ็ม                         | ปวส3 บริการอาหารและเครื่องดื่ม/ม.6      | 3      | া            | 4 |
| 6037010005     | นายสุพจน์ นุ่มประสงค์              | พจน์                           | ปวส3 บริการอาหารและเครื่องดื่ม/ม.6      | 3      | × <b>1</b> ; |   |
| 6037010004     | น.ส.เกษมณี มั่งจิตร์               | สตางค์                         | ปวส3 บริการอาหารและเครื่องดื่ม/ม.6      | 3      | 1            |   |
| 6037010002     | น.ส.ภานุมาศ ไพรศูนย์               | มิ้น                           | ปวส3 บริการอาหารและเครื่องดื่ม/ม.6      | 3      | ×1;          |   |
| 6037010001     | นายจิรายุทธ์ อ่อนจ้อย              | ฟลัค                           | ปวส3 บริการอาหารและเครื่องดื่ม/ม.6      | 3      | ĩ            |   |
| 6034040009     | น.ส.เรณุมาศ เชยสาคร                | แพ็ท                           | ปวส3 อาหารและโภชนาการ/ม.6               | 3      | 2            |   |

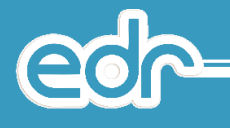

 ระบบแสดงหน้าประวัติที่ทำงาน/ศึกษาต่อ ผู้ใช้สามารถกดปุ่ม เพื่อ เพิ่มข้อข้อมูลของนักศึกษาในการ ทำงาน หรือศึกษาต่อได้

| 🗘 ประวัติง      | านที่ทำ/ศึกษาต่อ             | 🛚 🥔 กรุณาเลือกปีหลักสูดร 🋗 ภาคเรีย | น : 1/2562 🛇 ข้อมูลปึงบประมาณ : 2562 🛛 🗛 | A                          | 🔞 ดิดต่อทีมง              | านพัฒนาระบบ |
|-----------------|------------------------------|------------------------------------|------------------------------------------|----------------------------|---------------------------|-------------|
| ข้อมูลนักด์     | ศึกษา: 6037010009 : น.ส. กัญ | ญา คำประชม                         |                                          |                            |                           |             |
| รายชื่อนักศึกษา | 📕 ประวัดิงานที่ทำ/ศึกษาด     | ia                                 |                                          |                            |                           |             |
|                 | ป                            | ภาวะการมีงานทำ                     | วุฒิการศึกมาที่จบตรงกับงานที่ทำ?         | การนำเอาความรู้ไปใช้งาน(%) | ต้องการให้สถานศึกมาหาให้? | จัดการ      |
| Q               |                              | Q                                  |                                          |                            |                           | Q           |
|                 |                              |                                    | เพิ่ม                                    | 9                          |                           |             |

 ระบจะแสดงหน้ารายละเอียดงานที่ทำ/ศึกษาต่อ ผู้ใช้สามารถกรอกข้อมูลการทำงานและการศึกษาต่อของผู้เรียน เมื่อกรอก ข้อมูลเสร็จแล้วให้กดปุ่ม <u>บันทึก</u>

| ข้อมูลนัก    | เศึกษา: 6131010091 : <mark>นาย</mark> ถ | ัฐพงษ์ ครรไลลักษณ์            |                           |                     |                  |  |
|--------------|-----------------------------------------|-------------------------------|---------------------------|---------------------|------------------|--|
| ชื่อนักศึกษา | ประวัดิงานที่ทำ/ศึกษาต่อ                | 📕 รายละเอียดงานที่ทำ/ศึกษาต่อ | la la                     |                     |                  |  |
|              |                                         |                               | นักศึกษา: 61              | 31010091 : นาย ณัฐเ | เงษ์ ครรไลลักษณ์ |  |
|              |                                         | เบอร์โทร                      | สัพท์ที่สามารถดิดต่อได้ : |                     |                  |  |
|              |                                         |                               | បី :                      | *                   |                  |  |
|              |                                         |                               | ภาวะการมีงานทำ :          |                     |                  |  |
|              |                                         |                               | ที่ทำงาน/สถานศึกษา :      |                     | *                |  |
|              |                                         |                               | ตำแหน่งงาน :              |                     |                  |  |
|              |                                         |                               | แผนกงาน :                 |                     |                  |  |
|              |                                         |                               | เงินเดือน :               |                     |                  |  |
|              |                                         | วุฒิการศึกษ                   | าที่จบตรงกับงานที่ทำ? :   | *                   |                  |  |
|              |                                         | การนา                         | เอาความรูไปใช่งาน(%):     | *                   |                  |  |
|              |                                         | ตองกา                         | เรเหสถานตกษาหาเห?:        | •                   |                  |  |
|              |                                         | ที่อ                          | เยู่ที่ทำงาน/สถานศึกษา :  |                     |                  |  |
|              |                                         |                               | จังหวัด :                 | *                   |                  |  |
|              |                                         |                               | อำเภอ/เขด :               | *                   |                  |  |
|              |                                         |                               | ต่าบล/แขวง :              | *                   |                  |  |
|              |                                         |                               | รหัสไปรษณีย์ :            |                     |                  |  |
|              |                                         | เมอรเทรดพ                     | ทททางาน/สถานศกษา:         | _                   |                  |  |

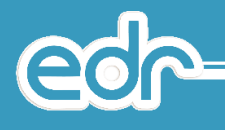

#### 4.5 การพิมพ์รายงานของงานแนะแนว

การพิมพ์รายงานของงานแนะแนว ในระบบ EDR มีดังนี้

- 4.5.1 รายงานชื่อนักศึกษาที่ขอทุน
- 4.5.2 รายชื่อนักศึกษาที่ได้รับทุน
- 4.5.3 สรุปจำนวนนักศึกษาที่ได้ขอและรับทุน
- 4.5.4 รายชื่อนักศึกษาที่ยื่นแบบขอกู้ยืมเงิน กยศ.
- 4.5.5 รายชื่อนักศึกษาที่กู้เงิน กยศ.
- 4.5.6 สรุปจำนวนนักศึกษาที่ยื่นแบบขอกู้เงินและที่ได้รับการกู้เงิน
- 4.5.7 รายชื่อนักศึกษาที่จบการศึกษา แต่ละปีการศึกษา
- 4.5.8 ใบจ่าหน้าซองจดหมาย ส่งถึงผู้สำเร็จการศึกษา

# 4.5.1 รายงานชื่อนักศึกษาที่ขอทุน

## <u>ขั้นตอนการจัดการข้อมูล</u>

- 1. เลือก งานแนะแนว
- 2. เลือก รายงาน
- 3. เลือก รายงานชื่อนักศึกษาที่ขอทุน

|    | งานแนะแนว — 1 ~                                              |
|----|--------------------------------------------------------------|
|    | รายชื่อทุนการศึกษา                                           |
|    | บันทึกทุนการศึกษาให้นักศึกษา                                 |
|    | บันทึกทุนภู้ยืม กยศ. ให้นักศึกษา                             |
|    | ติดตามผู้สำเร็จการศึกษา                                      |
|    | สถิติข้อมูลนักเรียนนักศึกษา                                  |
| >> | รายงาน2 ~                                                    |
|    | 🖑 รายชื่อนักศึกษาที่ขอทุน                                    |
|    | 🖨 รายชื่อนักศึกษาที่ได้ที่ได้รับทุน                          |
|    | 🖨 สรุปจำนวนนักศึกษาที่ได้ขอและได้รับทุน                      |
|    | 🖨 รายชื่อนักศึกษาที่ยืนแบบขอกู้เงิน กยศ.                     |
|    | 🖨 รายชื่อนักศึกษาที่กู้เงิน กยศ.                             |
|    | 🖨 สรุปจำนวนนักศึกษาที่ยื่นแบบขอกู้เงินและที่ได้รับการกู้เงิน |
|    | 🖨 รายชื่อนักศึกษาที่จบการศึกษา แต่ละปีการศึกษา               |
|    | 🖨 ใบจ่าหน้าซองจดหมาย ส่งถึงผู้สำเร็จการศึกษา                 |

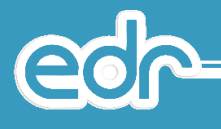

4. ระบบแสดงหน้าระบุเงื่อนไขในการค้นหาข้อมูลที่ต้อง เมื่อข้อมูลเรียบร้อยแล้วให้กด ปุ่ม เพื่อทำการดูตัวอย่างก่อนพิมพ์ และ กดปุ่ม เพื่อดาวน์โหลดในรูปแบบ ดาวน์โหลด ไฟล์ลงในเครื่องคอมพิวเตอร์

📕 ระบุเงื่อนไข ปีการศึกษา: 2561 🔻 🛊 ระดับหลักสูตร ٣ ประเภทวิชา(กรรม) : ٣ สาขาวิชา : Ŧ สาขางาน : Ŧ ขั้นปี : กลุ่มเรียน : 🛛 💦 ประเภทการเรียน : ٧ ทุนการศึกษา : ۳ ดกลง(ด้วอย่างก่อนพิมพ์) ดาวน์โหลด

ตกลง(ตัวอย่างก่อนพิมพ์)

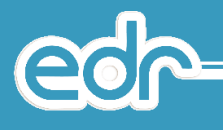

# ตัวอย่าง รายงานชื่อนักศึกษาที่ขอทุน

#### วิทยาลัยเทคนิคสระบุรี รายชื่อนักศึกษาที่ขอทุน ประจำปีการศึกษา 2561

หน**้**าที่ 1 จาก 1

#### ชื่อทุน ทุนการศึกษาเฉลิมราชกุมารี ระยะที่ 2 รุ่นที่ 2 ปีการศึกษา 2561

ระดับขึ้น ปวช.2/1 แผนก การบัญชี ปกติ

| <mark>ลำดับ</mark> | รหัสนักศึกษา | ชื่อ - นามสกุล         | สถานะการขอทุน     |  |
|--------------------|--------------|------------------------|-------------------|--|
| 1                  | 6122010008   | นางสาว ดาราวดี ทามาตย์ | ได้รับทุนการศึกษา |  |

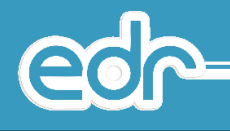

# 4.5.2 รายชื่อนักศึกษาที่ได้รับทุน

# <u>ขั้นตอนการจัดการข้อมูล</u>

- 1. เลือก งานแนะแนว
- 2. เลือก รายงาน
- 3. เลือก รายชื่อนักศึกษาที่ได้รับทุน

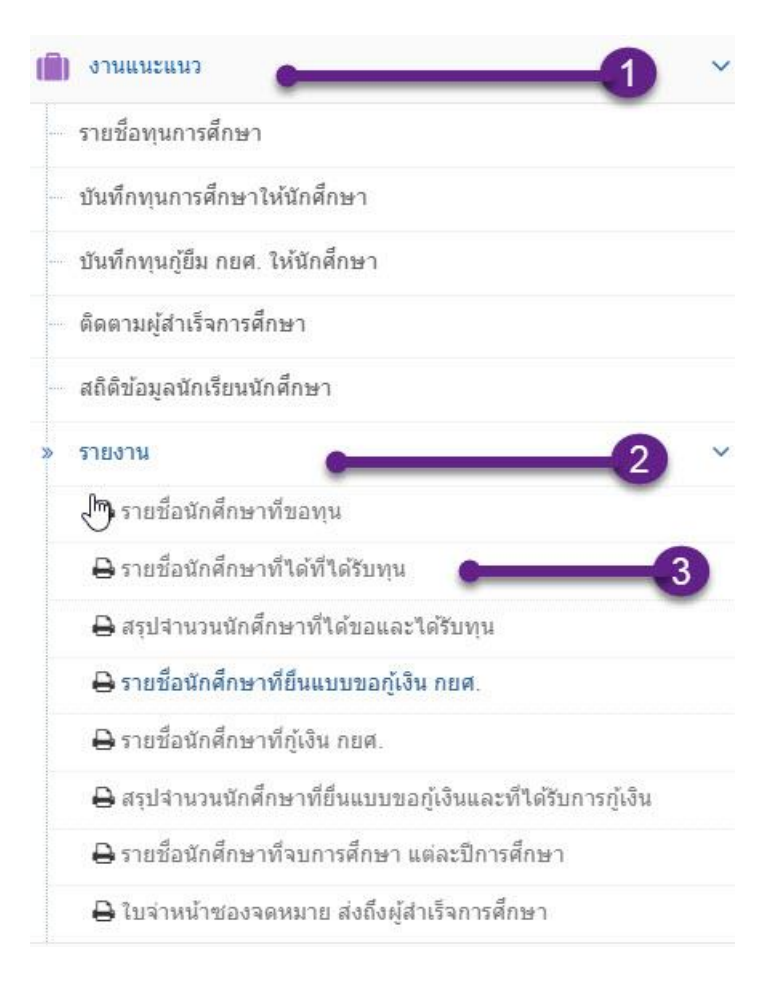

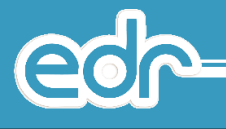

 ระบบแสดงหน้าระบุเงื่อนไขในการค้นหาข้อมูลที่ต้อง เมื่อข้อมูลเรียบร้อยแล้วให้กด ปุ่ม เพื่อทำการดูตัวอย่างก่อนพิมพ์ และ กดปุ่ม ไฟล์ลงในเครื่องคอมพิวเตอร์

📕 ระบุเงื่อนไข ปีการศึกษา: 2561 🔻 🌲 ระดับหลักสูตร : ٧ ประเภทวิชา(กรรม) : ۳ สาขาวิชา Ŧ สาขางาน v ขั้นปี : Ψ. กลุ่มเรียน : \*D\* ประเภทการเรียน : v ทุนการศึกษา : . ดกลง(ด้วอย่างก่อนพิมพ์) ดาวน์โหลด 4

ตกลง(ตัวอย่างก่อนพิมพ์)

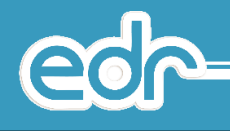

# ตัวอย่าง รายชื่อนักศึกษาที่ได้รับทุน

วิทยาลัยเทคนิคปราจีนบุรี หน้าที่ 1 จาก 1 รายชื่อนักศึกษาที่ได้รับทุน ประจำปีการศึกษา 2560

| ชื่อทุน              | มูลนิธิเอสซีจี             |                               |                                 |                                      |                         |
|----------------------|----------------------------|-------------------------------|---------------------------------|--------------------------------------|-------------------------|
| ระดับชิเ             | น ปวช.3/2                  | แผนก                          | กอสราง                          |                                      |                         |
| ล่าดับ               | รหัสนักศึกษา               | 1                             | ชื่อ - นามสกุล                  | วันที่ไดรับ                          | จำนวนเงิน               |
| 1                    | 6021060033                 | นาง <mark>สาว สุพัตร</mark> า | า นาแล                          | 08/09/2560                           | 1,000.00                |
| ระดับขึ้             | u ./                       | แผนก                          |                                 |                                      |                         |
| ลำดับ                | รหัสนักศึกษา               |                               | ชื่อ - นามสกุล                  | วันที่ได้รับ                         | จำนวนเงิน               |
| 1                    |                            | -                             |                                 | 08/09/2560                           | 1,000.00                |
| ระดับชี้เ            | น ปวช.3/2                  | แผนก                          | คอมพิวเตอร์ธุรกิจ               | 20 2465                              |                         |
| <mark>ลำดับ</mark>   | รหัสนัก <mark>ศึกษา</mark> |                               | ชื่อ - <mark>น</mark> ามสกุล    | วันที่ได้รับ                         | จำนวนเงิน               |
| 1                    | 6022040079                 | นา <mark>งสาว พ</mark> ิยดา   | พรเอี่ยม                        | 08/09/2560                           | 1,000.00                |
| ระดับขึ้             | น ปวส.3/5                  | แผนก                          | เทคนิคเครื่องกลอุตสาหกรรม       |                                      |                         |
| ลำดับ                | รหัสนักศึกษา               |                               | ชื่อ - <mark>น</mark> ามสกุล    | วันที่ได้รับ                         | จำนวนเงิน               |
| 1                    | 6031010073                 | น <mark>าย วีระศักด์</mark> ส | เบายกาย                         | 08/09/2560                           | 1,000.00                |
| ระดับชี่เ            | น ปาส. <mark>3/7</mark>    | แผนก                          | ไฟฟากำลัง                       |                                      |                         |
| <mark>ลำดับ</mark>   | รหัสนักศึกษา               |                               | ชื่อ <mark>- นาม</mark> สกุล    | วัน <mark>ที</mark> ่ได <b>้</b> รับ | จำนวนเงิน               |
| 1                    | 6031040065                 | น <mark>า</mark> ย นราทอง อ   | ามชุ                            | 08/69/2560                           | 1,000.00                |
| ระดับชี้เ            | น ปวส.3/1                  | แผนก                          | การบัญชี                        |                                      |                         |
| ลำดับ                | รหัสนักศึกษา               |                               | ชื่อ - <mark>น</mark> ามสกุล    | วันที่ได้รับ                         | จำนวนเงิน               |
| 1                    | 6032010085                 | นาง <mark>สาว จุทา</mark> มา  | าศ ภักดี                        | 08/09/2560                           | 1,000.00                |
| ระดับชี้เ            | น ปวส.3/1                  | แผนก                          | คอ <mark>มพิวเตอร์ธุรกิจ</mark> | - Cl                                 |                         |
| <mark>ลำดับ</mark>   | รหัสนักศึกษา               |                               | ชื่อ - <mark>นา</mark> มสกุล    | วันที่ได <b>้</b> รับ                | <mark>จ</mark> ำนวนเงิน |
| 1                    | 6032040027                 | น <mark>าย วัชระพ</mark> ล เ  | เรีงาม                          | 08/09/2560                           | 1,000.00                |
| ระดับชี่เ            | น ปวช.4/2                  | แผนภ                          | ยานยนต์                         | oki                                  |                         |
| <mark>ลำดับ</mark>   | รหัสนักศึกษา               |                               | ชื่อ <mark>- น</mark> ามสกุล    | วันที่ได้รับ                         | จำนวนเงิน               |
| 1                    | 5821010026                 | น <mark>าย</mark> พัฒน์ธนพ    | เงษ์ แก้วป <b>ระสงค</b> ์       | 08/09/2560                           | 1,000.00                |
| ระดับซี่เ            | น ปาช. <mark>4</mark> /2   | แผนก                          | ไฟฟากำลัง                       |                                      |                         |
| <mark>ລຳ</mark> ດັບ  | รหัสนักศึกษา               |                               | ชื่อ - นามสกุล                  | วันที่ได้รับ                         | จำนวนเงิน               |
| 1                    | 5821040026                 | น <mark>าย พงศ์กร</mark> ณ์   | เสมะกนิษฐ์ <b>์</b>             | 08/09/2560                           | 1,000.00                |
| ระดับชี้เ            | น ปวช. <mark>4/6</mark>    | แผนก                          | เครื่องมือกล                    | 780                                  |                         |
| <mark>ล่ำด</mark> ับ | รหัสนัก <mark>ศึกษา</mark> |                               | ชื่อ - <mark>น</mark> ามสกุล    | วันที่ได้รับ                         | จำนวนเงิน               |
| 1                    | 5821020095                 | นาย วินัย ขุ <del>น</del> เภ  | n                               | 08/09/2560                           | 1,000.00                |

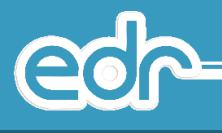

## 4.5.3 สรุปจำนวนนักศึกษาที่ได้ขอและรับทุน

<u>ขั้นตอนการจัดการข้อมูล</u>

- 1. เลือก งานแนะแนว
- 2. เลือก รายงาน
- 3. เลือก สรุปจำนวนนักศึกษาที่ได้ขอและรับทุน

|    | งานแนะแนว 🛛 🔶                                                |
|----|--------------------------------------------------------------|
|    | รายชื่อทุนการศึกษา                                           |
|    | บันทึกทุนการศึกษาให้นักศึกษา                                 |
|    | บันทึกทุนภู้ยืม กยศ. ให้นักศึกษา                             |
|    | ดิดตามผู้สำเร็จการศึกษา                                      |
|    | สถิติข้อมูลนักเรียนนักศึกษา                                  |
| >> | รายงาน2 ~                                                    |
|    | 🖑 รายชื่อนักศึกษาที่ขอทุน                                    |
|    | 😝 รายชื่อนักศึกษาที่ได้ที่ได้รับทุน                          |
|    | 🕀 สรุปจำนวนนักศึกษาที่ได้ขอและได้รับทุน 🛛 🖛 🌏                |
|    | 🖨 รายชื่อนักศึกษาที่ยืนแบบขอกู้เงิน กยศ.                     |
|    | 🖨 รายชื่อนักศึกษาที่กู้เงิน กยศ.                             |
|    | 🖨 สรุปจำนวนนักศึกษาที่ยื่นแบบขอกู้เงินและที่ได้รับการกู้เงิน |
|    | 😝 รายชื่อนักศึกษาที่จบการศึกษา แต่ละปีการศึกษา               |
|    | 🖨 ใบจ่าหน้าซองจดหมาย ส่งถึงผู้สำเร็จการศึกษา                 |

4. ระบบจะแสดงหน้าระบุเงื่อนไข สรุปจำนวนนักศึกษาที่ได้ขอและรับทุน ให้ผู้เลือกปีการศึกษาที่ต้องการ แล้วกด

ปุ่ม <mark>คกลง(ตัวอย่างก่อนพิมพั)</mark> เพื่อทำการดูตัวอย่างก่อนพิมพ์ และ กดปุ่ม <mark>คาวมันหลด</mark> เพื่อดาวน์โหลดใน รูปแบบไฟล์ลงในเครื่องคอมพิวเตอร์

| 🖒 ระบุเงือนไข สรุปจำนวนนักศึกษาที่ได้ขอและได้รับทุน 🧧 กรุณาเลือกมีหลักสุดร 🗂 ภาคเรียน : 1/2562 © ข่อมุลมีงบประมาณ : 2562 🛛 🗚 | 😣 ดิตต่อทีมงานพัฒนาระบบ |
|----------------------------------------------------------------------------------------------------|-------------------------|
| 📕 ระบุเงื่อนให                                                                                                    |                         |
| 4 มีการศึกษา: 2562 • <b>*</b><br>ตกลง(ตัวอยังก่อนพิมพ) ตาวบโหลด สำห <del>นัดยูล</del>                                        |                         |

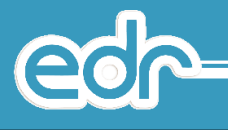

# ตัวอย่าง สรุปจำนวนนักศึกษาที่ได้ขอและรับทุน

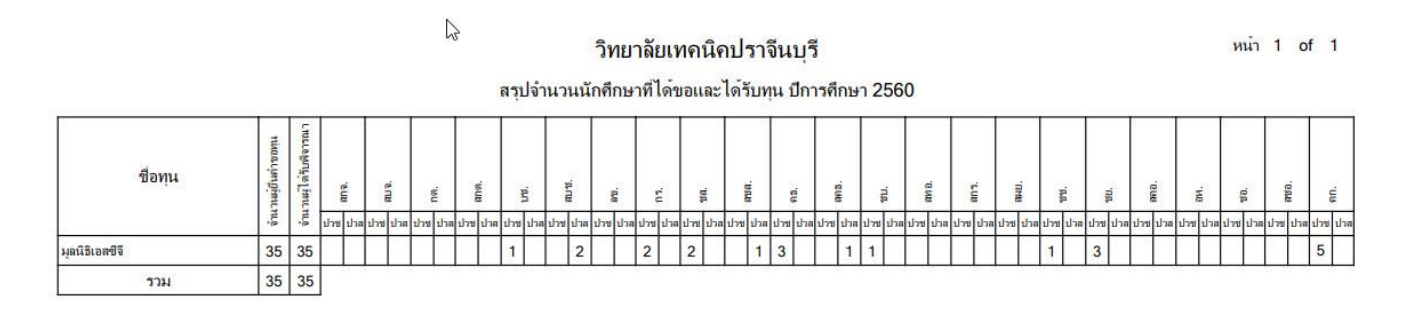

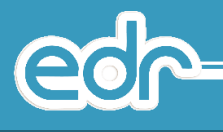

# 4.5.4 รายชื่อนักศึกษาที่ยื่นแบบขอกู้ยืมเงิน กยศ.

# ขั้นตอนการจัดการข้อมูล

- 1. เลือก งานแนะแนว
- 2. เลือก รายงาน
- เลือก รายชื่อนักศึกษาที่ยื่นแบบขอกู้ยืมเงิน กยศ.

|   | งานแนะแนว                                                   |
|---|-------------------------------------------------------------|
|   | รายชื่อทุนการศึกษา                                          |
|   | บันทึกทุนการศึกษาให้นักศึกษา                                |
|   | บันทึกทุนภู้ยืม กยศ. ให้นักศึกษา                            |
|   | ติดตามผู้สำเร็จการศึกษา                                     |
|   | สถิติข้อมูลนักเรียนนักศึกษา                                 |
| * | รายงาน2                                                     |
|   | 🖑 รายชื่อนักศึกษาที่ขอทุน                                   |
|   | 🖨 รายชื่อนักศึกษาที่ได้ที่ได้รับทุน                         |
|   | 🖨 สรุปจำนวนนักศึกษาที่ได้ขอและได้รับทุน                     |
|   | 🔒 รายชื่อนักศึกษาที่ยืนแบบขอกู้เงิน กยศ. 🛛 🔧 🕄              |
|   | 🖶 รายชื่อนักศึกษาที่กู้เงิน กยศ.                            |
|   | 🖨 สรุปจำนวนนักศึกษาที่ยืนแบบขอกู้เงินและที่ได้รับการกู้เงิน |
|   | 🖨 รายชื่อนักศึกษาที่จบการศึกษา แต่ละปีการศึกษา              |
|   | 🖶 ใบจ่าหน้าซ่องจดหมาย ส่งถึงผู้สำเร็จการศึกษา               |

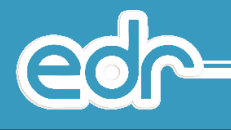

 ระบบจะแสดงหน้าระบุเงื่อนไข รายชื่อนักศึกษาที่ยื่นแบบขอกู้ยืมเงิน กยศ. ให้ผู้เลือกปีการศึกษาที่ต้องการ แล้ว กดปุ่ม ตกลง(ตัวอย่างก่อนพิมพ์) เพื่อทำการดูตัวอย่างก่อนพิมพ์ และ กดปุ่ม คาวน์โหลด เพื่อดาวน์โหลดใน รูปแบบไฟล์ลงในเครื่องคอมพิวเตอร์

🖒 ระบุเงื่อนไข รายชื่อนักศึกษาที่ยื่นแบบขอกู้เงิน กยศ. 🧧 กรุณาเลือกบีหลักสูตร 🖮 ภาคเรียน : 1/2562 O ข่อมูลปังบประมาณ : 2562 🗛

| ระบุเงื่อนไข       |                                              |
|--------------------|----------------------------------------------|
| ภาคเรียน :         | 1/2562 🔻 🗱                                   |
| ระดับหลักสูตร :    | <b>T</b>                                     |
| ประเภทวิชา(กรรม) : | x                                            |
| สาขาวิชา :         | ·                                            |
| สาขางาน :          | •                                            |
| ขั้นปี:            | Y                                            |
| กลุ่มเรียน :       | ×                                            |
| ประเภทการเรียน :   | *                                            |
| ₫[                 | ดกลง(ตัวอย่างก่อนพิมพ์) ดาวน์โหลด ด้างข้อมูล |

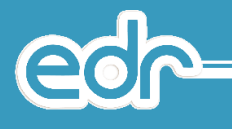

# ตัวอย่าง รายชื่อนักศึกษาที่ยื่นแบบขอกู้ยืมเงิน กยศ.

#### วิทยาลัยเทคนิคปราจีนบุรี หน่าที่ 1 จาก 1 รายชื่อนักคึกษาที่ยื่นแบบขอกู้เงิน กยศ. ประจำภาคเรียน 2/2561

| ระดับขั้น           | null.null/null             | แผนก กบ | ll null   |           |       |
|---------------------|----------------------------|---------|-----------|-----------|-------|
| <mark>ลำ</mark> ดับ | <mark>ร</mark> หัสนักศึกษา | ชื่อ    | - นามสกุล | จำนวนเงิน | สถานะ |

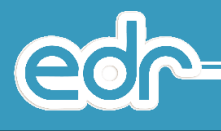

# 4.5.5 รายชื่อนักศึกษาที่กู้เงิน กยศ.

## <u>ขั้นตอนการจัดการข้อมูล</u>

- 1. เลือก งานแนะแนว
- 2. เลือก รายงาน
- 3. เลือก รายชื่อนักศึกษาที่กู้เงิน กยศ.

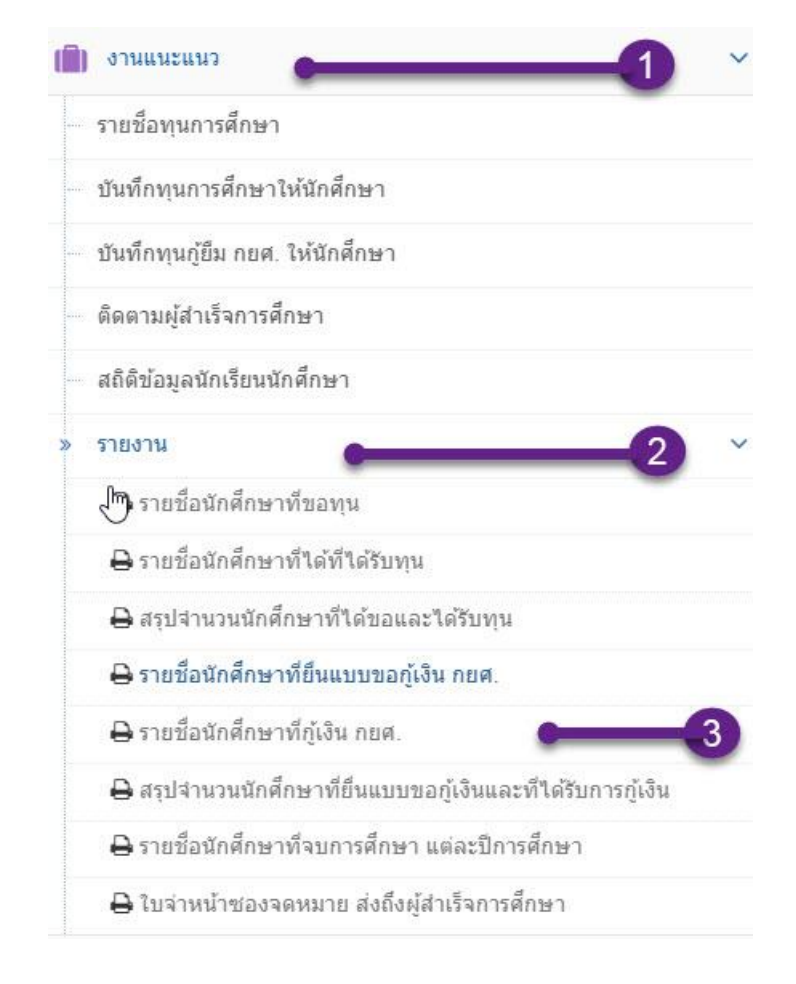

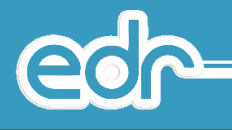

 ระบบจะแสดงหน้าระบุเงื่อนไข รายชื่อนักศึกษาที่ยื่นแบบขอกู้ยืมเงิน กยศ. ให้ผู้เลือกปีการศึกษาที่ต้องการ แล้ว กดปุ่ม ดกลง(ตัวอย่างก่อนพิมพ) เพื่อทำการดูตัวอย่างก่อนพิมพ์ และ กดปุ่ม ดาวน์โหลด เพื่อดาวน์โหลดใน รูปแบบไฟล์ลงในเครื่องคอมพิวเตอร์

| ภาดเรียน :         | 1/2562 🔹 🌲 |
|--------------------|------------|
| ระดับหลักสูตร :    | *          |
| ประเภทวิชา(กรรม) : | •          |
| สาขาวิชา :         | Y          |
| สาขางาน :          | Y          |
| ขั้นปี :           | Y          |
| กลุ่มเรียน :       | Y          |
| ประเภทการเรียน :   | Ŧ          |

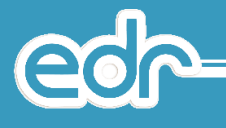

# ตัวอย่าง รายชื่อนักศึกษาที่กู้เงิน กยศ.

#### วิทยาลัยเทคนิดปราจีนบุรี หน้าที่ 1 จาก 1 รายชื่อนักศึกษาที่กู้เงิน กยศ. ประจำภาคเรียน 1/2561

| าะดับขึ้น          | null.null/null | usun null null |           |
|--------------------|----------------|----------------|-----------|
| <mark>ลำดับ</mark> | รหัสนักศึกษา   | ชื่อ - นามสกุล | จำนวนเงิน |

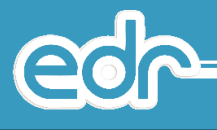

# 4.5.6 สรุปจำนวนนักศึกษาที่ยื่นแบบขอกู้เงินและที่ได้รับการกู้เงิน <u>ขั้นตอนการจัดการข้อมูล</u>

- 1. เลือก งานแนะแนว
- 2. เลือก รายงาน
- เลือก สรุปจำนวนนักศึกษาที่ยื่นแบบขอ กู้เงินและที่ได้รับการกู้เงิน

|    | งานแนะแนว 🛑 🖊 🗸                                              |
|----|--------------------------------------------------------------|
|    | รายชื่อทุนการศึกษา                                           |
|    | บันทึกทุนการศึกษาให้นักศึกษา                                 |
|    | บันทึกทุนภู้ยืม กยศ. ให้นักศึกษา                             |
|    | ติดตามผู้สำเร็จการศึกษา                                      |
|    | สถิติข้อมูลนักเรียนนักศึกษา                                  |
| >> | รายงาน2 ~                                                    |
|    | 🖑 รายชื่อนักศึกษาที่ขอพุน                                    |
|    | 🖨 รายชื่อนักศึกษาที่ได้ที่ได้รับทุน                          |
|    | 🖨 สรุปจำนวนนักศึกษาที่ได้ขอและได้รับทุน                      |
|    | 🖨 รายชื่อนักศึกษาที่ยืนแบบขอกู้เงิน กยศ.                     |
|    | 🖨 รายชื่อนักศึกษาที่กู้เงิน กยศ.                             |
|    | 🔒 สรุปจำนวนนักศึกษาที่ยื่นแบบขอกู้เงินและที่ได้รับการกู้เงิน |
|    | 🔒 รายชื่อนักศึกษาที่จบการศึกษา แต่ละปีการศึกษา               |
|    | 😝 ใบจ่าหน้าซองจดหมาย ส่งถึงผู้สำเร็จการศึกษา                 |

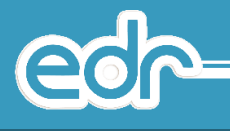

 ระบบจะแสดงหน้าระบุเงื่อนไข สรุปจำนวนนักศึกษาที่ยื่นแบบขอกู้เงินและที่ได้รับการกู้เงิน ให้ผู้เลือกปี การศึกษาที่ต้องการ แล้วกดปุ่ม (คาลง(ตัวอย่างก่อนพิมพ์) เพื่อทำการดูตัวอย่างก่อนพิมพ์ และ กดปุ่ม (คาวน์โหลด เพื่อดาวน์โหลดในรูปแบบไฟล์ลงในเครื่องคอมพิวเตอร์

| 📕 ระบุเงื่อนไข |                                                                              |
|----------------|------------------------------------------------------------------------------|
| 4              | มีการศึกษา : 2562 ▼ <b>≭</b><br>ตกลง(ตัวอย่างก่อนพิมพ) ตาวบ์โหลด ต้างชื่อมูล |

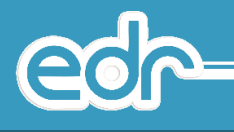

# ตัวอย่าง สรุปจำนวนนักศึกษาที่ยื่นแบบขอกู้เงินและที่ได้รับการกู้เงิน

# วิทยาลัยเทคนิคปราจีนบุรี

| รายการ           | ยอดผู้ยื่นกู้ยืม | ได้รับการอนุมัติ |
|------------------|------------------|------------------|
| าะดับ าะยะสั้น.1 |                  | 1.               |
| າະດັບ າະຍະສິ້น.2 |                  |                  |
| ระดับ ปวช.1      |                  | 5                |
| าะดับ ปวช.2      |                  |                  |
| าะดับ ปวช.3      | •                | -                |
| าะดับ ปวล.1      |                  | 6                |
| ระดับ ปวส.2      |                  | -                |
| ระดับ ทลบ.1      |                  |                  |
| ระดับ ทลบ.2      | -                |                  |

สรุปจำนวนนักศึกษาที่ยื่นแบบขอกู้เงินและที่ได้รับการกู้เงิน ประจำปีการศึกษา 2561

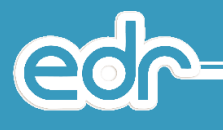

# 4.5.7 รายชื่อนักศึกษาที่จบการศึกษา แต่ละปีการศึกษา

# <u>ขั้นตอนการจัดการข้อมูล</u>

- 1. เลือก งานแนะแนว
- 2. เลือก รายงาน
- เลือก รายชื่อนักศึกษาที่จบการศึกษา แต่ละปีการศึกษา

|   | งานแนะแนว 🛑 🚺 🗸                                              |
|---|--------------------------------------------------------------|
|   | รายชื่อทุนการศึกษา                                           |
|   | บันทึกทุนการศึกษาให้นักศึกษา                                 |
|   | บันทึกทุนภู้ยืม กยศ. ให้นักศึกษา                             |
|   | ดิดตามผู้สำเร็จการศึกษา                                      |
|   | สถิติข้อมูลนักเรียนนักศึกษา                                  |
| > | รายงาน2 ~                                                    |
|   | 🖑 รายชื่อนักศึกษาที่ขอทุน                                    |
|   | 🖨 รายชื่อนักศึกษาที่ได้ที่ได้รับทุน                          |
|   | 🖨 สรุปจำนวนนักศึกษาที่ได้ขอและได้รับทุน                      |
|   | 🖨 รายชื่อนักศึกษาที่ยืนแบบขอกู้เงิน กยศ.                     |
|   | 🖨 รายชื่อนักศึกษาที่กู้เงิน กยศ.                             |
|   | 🖨 สรุปจำนวนนักศึกษาที่ยื่นแบบขอกู้เงินและที่ได้รับการกู้เงิน |
|   | 🔒 รายชื่อนักศึกษาที่จบการศึกษา แต่ละปีการศึกษา 📻 3           |
|   | 🔒 ใบจ่าหน้าซ่องจดหมาย ส่งถึงผู้สำเร็จการศึกษา                |

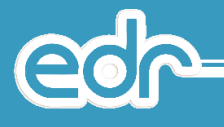

 ระบบจะแสดงหน้าระบุเงื่อนไข รายชื่อนักศึกษาที่จบการศึกษา ให้ผู้เลือกปีการศึกษาและแผนกวิชาที่ ต้องการ แล้วกดปุ่ม คาลง(คัวอย่างก่อนพิมพ์) เพื่อทำการดูตัวอย่างก่อนพิมพ์ และ กดปุ่ม คาวน์โหลด เพื่อดาวน์โหลดในรูปแบบไฟล์ลงในเครื่องคอมพิวเตอร์

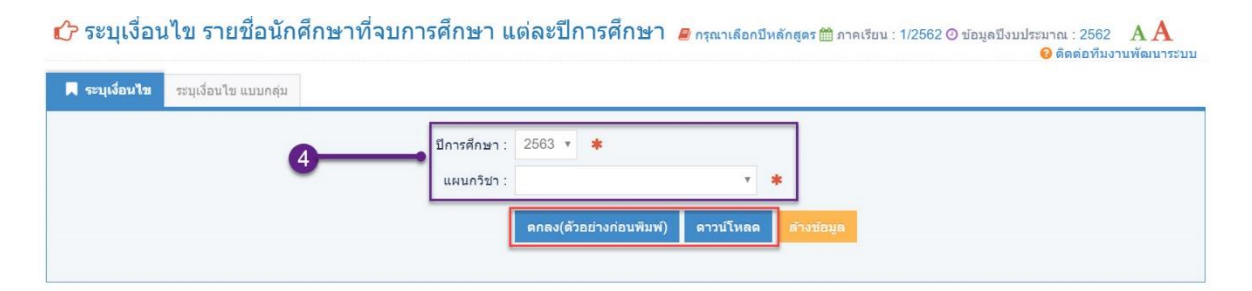

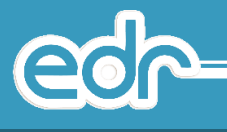

# ตัวอย่าง รายชื่อนักศึกษาที่จบการศึกษา

#### รายงานการติดตามกาวะการมีงานทำและการศึกษาต่อของผู้สำเร็จการศึกษา วิทยาลัยเทคนิคปราจีนบุรี รายชื่อผู้สำเร็จการศึกษา ระดับประกาศนิยบัตรวิชาชีพ (ปวช.) ประจำปีการศึกษา 2560

แผนกวิชาช่างยนต์

|        | -            |                            |                                                                   |                 |                           |            | _                   |                |                  |       | มีงานทำ/ศึกษ                              | เกต่อ                              |             |                    |                        |
|--------|--------------|----------------------------|-------------------------------------------------------------------|-----------------|---------------------------|------------|---------------------|----------------|------------------|-------|-------------------------------------------|------------------------------------|-------------|--------------------|------------------------|
| ล่าตัน | รหัสประจำด้ว | ชื่อ-สกุล                  | 🕟 พื่อยู่บักเรียบ-บักศึกษา                                        | หมายเลขโทรศัพท์ | รอ<br>งาน/<br>ว่าง<br>งาน | ราช<br>การ | รัฐ<br>วิสา<br>หกิจ | อาชีพ<br>อิสระ | งาน<br>เอก<br>ชน | อื่นๆ | ชื่อสถานศึกษาที่ศึกษา<br>ต่อ/สถานที่ทำงาน | ตำแหน่งงาน/<br>สาขาวิชาที่ศึกษาต่อ | ตรง<br>สาขา | ไม่<br>ตรง<br>สาขา | <mark>เงินเดือน</mark> |
| 1      | 5821010002   | นายกัญจน์ บุณยรัตน์เสวี    | เลขที่ 267-269 ต.กบินทร์ อ.กบินทร์บุรี จ.ปราจีนบุรี 25110         | 0904050137      |                           |            |                     |                |                  |       |                                           |                                    |             |                    |                        |
| 2      | 5821010005   | นายคุณากร สิงห์คำจันทร์    | เลขที่ 11/5 ม.6 ต.บ้านพระ อ.เมืองปราจีนบุรี จ.ปราจีนบุรี 25000    | 0868241750      |                           |            |                     |                |                  |       |                                           |                                    |             |                    |                        |
| 3      | 5821010006   | นายจิรัสย์ อุทน            | เลขที่ 167 ม.5 ต.หนองโพรง อ.ศรีมหาโพชิ จ.ปราจีนบุรี 25140         | 0929314665      |                           |            |                     |                |                  |       |                                           |                                    |             |                    |                        |
| 4      | 5821010009   | นายชนิสร แซ่เออ            | เลขที่ 3/90 ม.7 ค.รวมไทยพัฒนา อ.พบพระ จ.ตาก 63160                 | 0915846579      |                           |            |                     |                |                  |       |                                           |                                    |             |                    |                        |
| 5      | 5821010010   | นายขัยรัตน์ แข็งฤทธิ์      | เลขที่ 144/85 ม.8 ต.ท่าตูม อ.ศรีมหาโพธิ จ.ปราจีนบุรี 25140        | -               |                           |            |                     |                |                  |       |                                           |                                    |             |                    |                        |
| 6      | 5821010015   | นายธนาศักดิ์ ทองน้อย       | เลขที่ 124/2 ม.21 ต.เมืองเก่า อ.กบินทร์บุรี จ.ปราจีนบุรี 25110    | 0845655660      |                           |            |                     |                |                  |       |                                           |                                    |             |                    |                        |
| 7      | 5821010016   | นายชันย์ขนก ม่วงพรหม       | เลขที่ 70/1 ม.5 ค.คงขี้เหล็ก อ.เมืองปราจีนบุรี จ.ปราจีนบุรี 25000 |                 |                           |            |                     | <u></u>        |                  |       |                                           |                                    |             |                    |                        |
| 8      | 5821010017   | นายธีรเคข อาจหาญ           | เลขที่ 27/4 ม.3 ต.บางขาม อ.บ้านสร้าง จ.ปราจีนบุรี 25150           | -               |                           |            |                     |                |                  |       |                                           |                                    |             |                    |                        |
| 9      | 5821010020   | นายธีรภัทร์ ดอกไม้ไหว      | เลขที่ 25 ม.11 ต.คลองน้ำใส อ.อรัญประเทศ จ.สระแก้ว 27120           | 0927252123      |                           |            |                     |                |                  |       |                                           |                                    |             |                    |                        |
| 10     | 5821010052   | นายโฆษิต รูปต่ำ            | เลขที่ 183 ม.2 ต.ทุ่งนาเลา อ.คอนสาร จ.ชัยภูมิ 36180               | 0943593731      |                           |            |                     |                |                  |       |                                           |                                    |             |                    |                        |
| 11     | 5821010085   | นายศุภกร อุ่นแก้ว          | เลขที่ 137 ม.18 ค.เนินหอม อ.เมืองปราจีนบุรี จ.ปราจีนบุรี 25000    | -               |                           |            |                     |                |                  |       |                                           |                                    |             |                    |                        |
| 12     | 5821010022   | นายนพคล ภูเคช              | เลขที่ 14/2 ม.7 ค.ดงพระราม อ.เมืองปราจีนบุรี จ.ปราจีนบุรี 25000   | r.              |                           |            |                     |                |                  |       |                                           |                                    |             |                    |                        |
| 13     | 5821010023   | นายนหวิทย์ บุญชู           | เลขที่ 5 ม.16 ต.เนินหอม อ.เมืองปราจีนบุรี จ.ปราจีนบุรี 25000      | 0928548758      |                           |            |                     |                |                  |       |                                           |                                    |             |                    |                        |
| 14     | 5821010025   | นายบริภัทร เกตุพูนทอง      | เลขที่ 28/1 ม.8 ต.วังดาล อ.กบินทร์บูรี จ.ปราจีนบุรี 25110         | 0925728867      |                           |            |                     |                |                  |       |                                           |                                    |             |                    |                        |
| 15     | 5821010026   | นายพัฒน์ธนพงษ์ แก้วประสงค์ | เลขที่ 218 ม.11 ต.ไม้เค็ด อ.เมืองปราจีนบุรี จ.ปราจีนบุรี 25000    | 8               |                           |            |                     |                |                  |       |                                           |                                    |             |                    |                        |
| 16     | 5821010027   | นายพัฒนพงษ์ สิงห์สุ        | เลขที่ 81/1 ม.8 ต.บางปลาร้า อ.บ้านสร้าง จ.ปราจีนบุรี 25150        | -               |                           |            |                     |                |                  | _     |                                           |                                    |             |                    |                        |
| 17     | 5821010028   | นายภัทรกร อินเคน           | เลขที่ 28/1 ม.9 ต.ลาคตะเคียน อ.กบินทร์บูรี จ.ปราจีนบุรี 25110     | 090-5023237     |                           |            |                     |                |                  |       |                                           |                                    |             |                    |                        |
| 18     | 5821010029   | นายภานุพงศ์ เมตตา          | เลขที่ 19/4 ม.14 ต.คลองสาม อ.คลองหลวง จ.ปทุมธานี 12120            | -               |                           |            |                     |                |                  |       |                                           |                                    |             |                    |                        |
| 19     | 5821010030   | นายภูมิน เดียบเมือง        | เลขที่ 47/45 ม.12 ต.ทางาม อ.เมืองปราจีนบุรี จ.ปราจีนบุรี 25000    | 0805631414      |                           |            |                     |                |                  |       |                                           |                                    |             |                    |                        |
| 20     | 5821010031   | นายยุทธิพงษ์ เวชการ        | เลขที่ 44/2 ม.6 ค.ศรีมหาโพธิ อ.ศรีมหาโพธิ จ.ปราจีนบุรี 25140      | 0914525699      |                           |            |                     |                |                  |       |                                           |                                    |             |                    |                        |
| 21     | 5821010032   | นายรัชขานนท์ จันทร์พรม     | เลขที่ 158 ม.9 ค.คะขี้เหล็ก อ.เมือะปราจีนบุรี จ.ปราจีนบุรี 25000  |                 |                           |            |                     |                |                  |       |                                           |                                    |             |                    |                        |

หน้าที่ 1 จาก 4

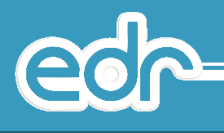

# 4.5.8 ใบจ่าหน้าซองจดหมาย ส่งถึงผู้สำเร็จการศึกษา

# ขั้นตอนการจัดการข้อมูล

- 1. เลือก งานแนะแนว
- 2. เลือก รายงาน
- เลือก ใบจ่าหน้าซองจดหมาย ส่งถึงผู้สำเร็จ การศึกษา

|    | งานแนะแนว – 1 🗠                                              |
|----|--------------------------------------------------------------|
|    | รายชื่อทุนการศึกษา                                           |
|    | บันทึกทุนการศึกษาให้นักศึกษา                                 |
|    | บันทึกทุนภู้ยืม กยศ. ให้นักศึกษา                             |
|    | ติดตามผู้สำเร็จการศึกษา                                      |
|    | สถิดิข้อมูลนักเรียนนักศึกษา                                  |
| >> | รายงาน 2 ~                                                   |
|    | 崎 รายชื่อนักศึกษาที่ขอทุน                                    |
|    | 🖨 รายชื่อนักศึกษาที่ได้ที่ได้รับทุน                          |
|    | 🖨 สรุปจำนวนนักศึกษาที่ได้ขอและได้รับทุน                      |
|    | 🖨 รายชื่อนักศึกษาที่ยืนแบบขอกู้เงิน กยศ.                     |
|    | 🖨 รายชื่อนักศึกษาที่กู้เงิน กยศ.                             |
|    | 🖨 สรุปจำนวนนักศึกษาที่ยื่นแบบขอกู้เงินและที่ได้รับการกู้เงิน |
|    | 🖨 รายชื่อนักศึกษาที่จบการศึกษา แต่ละปีการศึกษา               |
|    | 🖨 ใบจ่าหน้าซองจดหมาย ส่งถึงผู้สำเร็จการศึกษา 📻 3             |

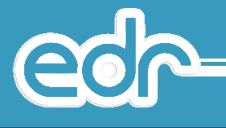

 ระบบจะแสดงหน้าระบุเงื่อนไข รายชื่อนักศึกษาที่จบการศึกษา ให้ผู้เลือกปีการศึกษาและแผนกวิชาที่ ต้องการ แล้วกดปุ่ม คาลง(ตัวอย่างก่อนพิมพ์) เพื่อทำการดูตัวอย่างก่อนพิมพ์ และ กดปุ่ม คาวน์โหลด เพื่อดาวน์โหลดในรูปแบบไฟล์ลงในเครื่องคอมพิวเตอร์

👉 ระบุเงื่อนไข ใบจ่าหน้าช่องจดหมาย ส่งถึงผู้สำเร็จการศึกษา 🏾 ดรุณาเลือกบีหลักสูตร 🗎 ภาคเรียน : 1/2562 O ข้อมูลบึงบประมาณ : 2562 🗛 🎯 ดิตต่อทีมงานพัฒนาระบบ

| 📕 ระบุเงื่อนไข รายกลุ่ม |                                   |
|-------------------------|-----------------------------------|
| ปีการศึกษา :            | 2561 🔻 🗰                          |
| แผนกวิชา :              | ช่างกลโรงงาน 🔻 🔺                  |
| เลบที่ :                | I                                 |
| แบบฟอร์มจำหน้าซอง :     | YES                               |
|                         | ตกลง(ด้วอย่างก่อนพิมพ์) ดาวบ์โหลด |
|                         |                                   |

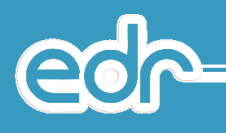

# ตัวอย่าง จ่าหน้าซองจดหมาย (สถานะ เป็น Yes)

| วิทยาลัยเทคนิคปราจีนบุรี<br>๙๐๙ ถนน ปราจีนอนุสรณ์<br>ด.หน้าเมือง อ.เมืองปราจีนบุรี |                       | ข้าระค่าส่งเป็นรายเดือน<br>ใบอนุญาทเลขที่ ๒๘/๒๕๒๑<br>ปณ.ปราจีนบุรี |
|------------------------------------------------------------------------------------|-----------------------|--------------------------------------------------------------------|
| จ.ปราจีนบุรี ๒๕๐๐๐                                                                 |                       |                                                                    |
| เรียน                                                                              | นายคทาวุธ แม่นปืน     |                                                                    |
|                                                                                    | เลขที่ ๒๒๗ ม.๙        |                                                                    |
|                                                                                    | ต.วัฒนานคร อ.วัฒนานคร |                                                                    |
|                                                                                    | จ.สระแก้ว ๒๗๑๖๐       |                                                                    |
|                                                                                    |                       | (งานแนะแนวๆ วท.สเ                                                  |

| 2              | วิทยาลัยเทคนิคปราจีนบุรี                    |
|----------------|---------------------------------------------|
| ขอและทอยู่ผูลง | งานแนะแนวอาชีพและการจัดห <mark>างา</mark> น |
|                | ๙๐๘ ถนน ปราจีนอนุสรณ์                       |
|                | ค.หน้าเมือง อ.เมืองปราจีนบุรี               |
|                | จ.ปราจีนบุรี ๒๕๐๐๐                          |
|                |                                             |

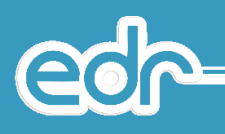

# ตัวอย่าง จ่าหน้าซองจดหมาย (สถานะ เป็น NO)

| เรียน นายคทาวุธ แมนปืน                | เรียน นายธนวันด์ ดิษเสถียร     |
|---------------------------------------|--------------------------------|
| เลขที่ ๒๒๗ ม.๙                        | เลซที่ ด๖๙ ม.๑୦                |
| ต.วัฒนานคร อ.วัฒนานคร                 | ต.ท่ากระดาน อ.สนามชัยเขต       |
| จ.สระแก้ว ๒๗๑๖๐                       | จ.ฉะเชิงเทรา ๒๙๑๖๐             |
| เรียน นายกนกพันธ์ ผ่านพินิจ           | เรียน นายจตุรงค์ เกลี้ยงพรมไข  |
| เลขที่ ๒๒ ม.๙ ถ                       | เลขที่ ๒๘๙ ม.๕ ถ               |
| ด.บางกระเบา อ.บานสร้าง                | ต.เมืองเก่า อ.กบินทร์บุรี      |
| จ.ปราจีนบุรี ๒๕๑๕๐                    | จ.ปราจีนบุรี ๒๕๑๑๐             |
| เรียน นายณัฐวุฒิ ธรรมมา               | เรียน นายกฤษฎา บุญเกิด         |
| เลขที่ ดศส ม.ด                        | เลซที่ ๒๒/๓ ม.ต                |
| ต.ประจันตคาม อ.ประจันตคาม             | ต.กรอกสมบูรณ์ อ.ศรีมหาโพธิ     |
| จ.ปราจีนบุรี ๒๕๑๓๐                    | จ.ปราจีนบุรี ๒๕๑๙๐             |
| เรียน นายกวีวัฒน์ สีแสด               | เรียน นายกัมพล งามพันธ์        |
| เลขที่ ๔ ม.๗                          | เลขที่ สะท ม.ส                 |
| ด.กระทุ่มแพ้ว อ.บ้านสร้าง             | ต.หนองโพรง อ.ศรีมหาโพธี        |
| จ.ปราจีนบุรี ๒๕๑๕๐                    | จ.ปราจีนบุรี ๒๕๑๔๐             |
| เรียน นา <mark>ย</mark> เจษฎางค์ สนลา | เรียน นายขนาธิป ทรัพย์โสม      |
| เลขที่ ๓๘/๔ ม.๕                       | เลซที่ ๒๙/ด ม.ดส               |
| ต.เมืองเก่า อ.กบินทร์บุรี             | ต.เมืองเก่า อ.กบินทร์บุรี      |
| จ.ปราจีนบุรี ๒๕๑๑๐                    | จ.ปราจีนบุรี ๒๕๓๑๐             |
| เรียน นายญาณศรณ์ วงษ์ศรีแก้ว          | เรียน นายณัฐพล นาเรียนเขตต์    |
| เลซที่ ดสะ/ด ม.ด                      | เลซที่ ๗๒ ม.๓                  |
| ต.เมืองเก่า อ.กบินทร์บุรี             | ต.โนนห้อม อ.เมืองปราจีนบุรี    |
| จ.ปราจีนบุรี ๒๕๓๑๐                    | จ.ปราจีนบุรี ๒๕๐๐๐             |
| เรียน นายทศพล สืบครี                  | เรียน นายพลกฤษณ์ กลิ่นจิ้งหรีด |
| เลซที่ ๙๙๗๗/๓ ม.๙                     | เถาซที่ ดสอ/ด ม.ศ              |
| ต.หนองโพรง อ.ศรีมหาโพอี               | ต.หนองโพรง อ.ศรีมหาโพธี        |
| จ.ปราจีนบุรี ๒๕๑๔๐                    | จ.ปราจีนบุรี ๒๕๑๕๐             |